- 1. Go to <u>www.k12els.com</u>
- 2. Click on ELS Client Login

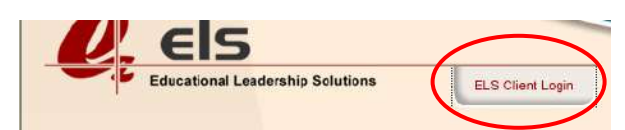

## 3. Login using the appropriate School Code

| S  | Welcome<br>Please enter your login information below.<br>togin ID :<br>Password :<br>Click here for help.                                                                                     | Pearl High School – 6120012<br>Pearl Junior High School – 6120016<br>Pearl Upper Elementary – 6120010<br>Northside Elementary – 6120004<br>Pearl Lower Elementary - 6120008                |        |
|----|----------------------------------------------------------------------------------------------------|----------------------------------------------------------------------------------------------------|--------|
| 4. | EZ<br>Assessment<br>Open EZ Assessment                                                                                                    |                                                                                                    |        |
| 5. | Create/Define Test Build a new test using items from the item bank, define copy) by creating a test key, or edit and existing test of View Test List Create/Define a Test Manage Lost Folders | ie :<br>or                                                                                                    |        |
| 6. | Choose Test Type (most likely Define (Extern<br>Choose Title: Name your test<br>Choose Content Area<br>Choose Folder: (most likely General)<br>Choose Lettering Scheme<br>Create Test         | Test Type :<br>Define (External)<br>Title :<br>Geometry 2nd 9 Weeks Midterm (2012-2013)<br>Content Area :<br>Geometry (rev 6/07)<br>Folder :<br>General<br>Lettering Scheme :<br>A-D / F-J | ×      |
|    |                                                                                                    | Create Test                                                                                                    | Cancel |

7. Enter the # of questions on the test, then click anywhere on the screen

Test Label Geometry 2nd 9 Weeks Midterm (2012-2013)

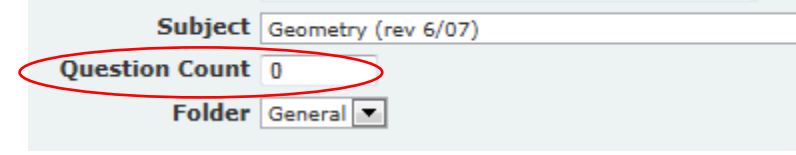

8. Enter your answer for each question in the column marked Key Use the drop down box to the right to select the objective for each question

| Num | Active   | Key      | Objective                                                                                                    |
|-----|----------|----------|----------------------------------------------------------------------------------------------------|
| 1   |          | A        | G.3e. : Classify triangle and apply postulates and theorems to test for triangle inequality, congruence, and similarity. (DOK 2)  |
| 2   | <b>V</b> | $\smile$ | G.1 : Compute and determine the reasonableness of a result in mathematical and real-world situations with and without technology. |
| 3   | <b>V</b> |          | G.1 : Compute and determine the reasonableness of a result in mathematical and real-world situations with and without technology. |
| 4   | <b>V</b> |          | G.1 : Compute and determine the reasonableness of a result in mathematical and real-world situations with and without technology. |

•

9. Save and Close

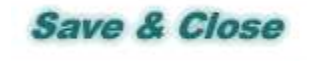